テクノランチャー ユーザガイド

# はじめに

### 本文書のご利用にあたって

- 本文書の内容の一部または全部を著作者の許諾なしに、改変、および翻訳する事は、著作権法下での許可事項を除き禁止されています。
- ●本文書で使用している情報及び画像は本文書執筆時点のもので、最新版の製品および製品サイトと文言やデザイン等が異なる場合があります。
- 本文書内の社名、製品名は各社の商標または登録商標です。

# 目次

| インストール・・・・・・・・・・・・・・・・・・・・・・・・・・・・・・・・・・・・   | 3         |
|----------------------------------------------|-----------|
| アンインストール・・・・・・・・・・・・・・・・・・・・・・・・・・・・・・・・・・・・ | 7         |
| 起動                                           | 8         |
| 初回起動時                                        | 9         |
| 終了                                           | •••••• 11 |
| ランチャーメニュー                                    | 12        |
| 設定                                           | ••••• 13  |
| 全般                                           | 13        |
| プログラムの追加/削除                                  | 14        |
| ショートカットの追加/削除                                | 15        |
| 表示·非表示                                       |           |
| デスクトップ                                       |           |
| TECHNOSV2EZ                                  |           |
| TECHNOSV2EZをインストールする                         | 21        |
| インストール                                       | 21        |
| アンインストールする                                   |           |

# インストール

テクノランチャーは商品に同梱されているCDか、弊社サイトからダウンロードしてインストールしていただく事が可能です。

本製品のダウンロードサイト

https://techno-skydepot.info/download\_technolauncher.html

#### ※インストールを行う際は【テクノスシリーズ】のUSBプロテクターを本体に挿入しないでください。

CDをドライブに挿入もしくはダウンロードしたインストールプログラムを実行します。
 ユーザアカウント制御の画面が表示されたら、確認済みの発行元が TECHNO,INC.であることを確認の上、
 【はい】をクリックします。

| <sup>ユーザー アカウント制御</sup><br>このアプリがデバイスに変更を加え<br>か?                                           | ×<br>ることを許可します |
|---------------------------------------------------------------------------------------------|----------------|
| <b>正正</b> テクノランチャー セットアッププ<br>確認済みの発行元: TECHNO, INC.<br>ファイルの入手先: このコンピューター上のハード }<br>詳細を表示 | コグラム           |
| ttu (                                                                                       | เบเว้          |

② お客様の大切なデータを守るための重要なお知らせが【2回】表示されます。

よくお読みになり【次へ】をクリックしてお進みください。

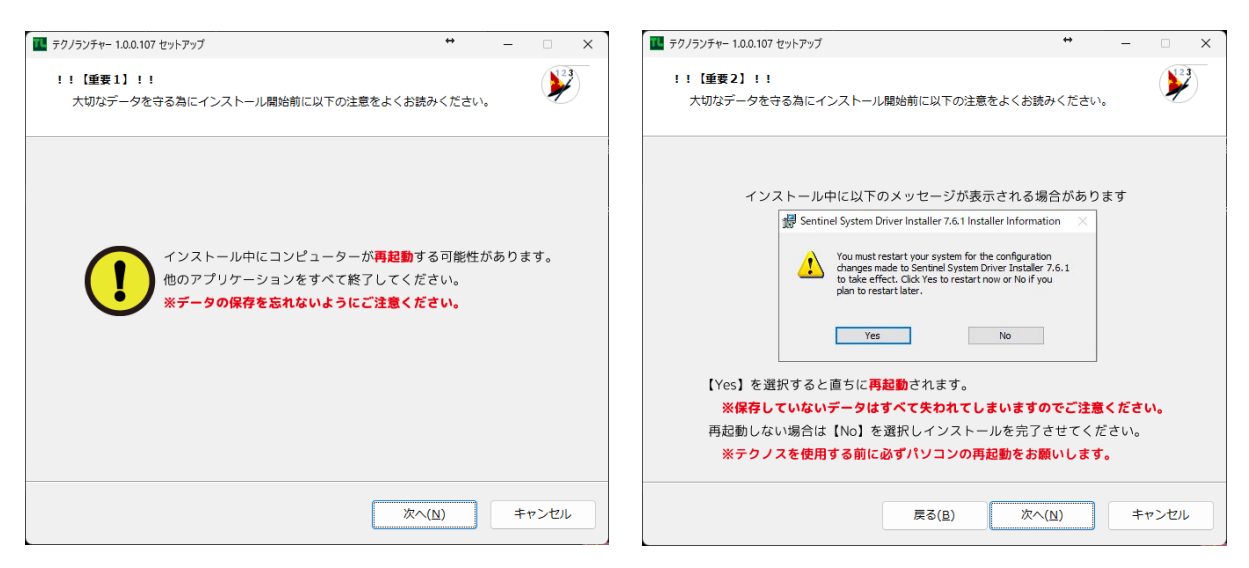

③ 使用許諾契約書の画面では【ソフトウェア使用契約書】の内容をご確認の上【同意する】を選択し【次へ】をクリックします。

| 11 テクノランチャー 1.0.0.107 セットアップ                                          | ↔               | _          |             | X |
|-----------------------------------------------------------------------|-----------------|------------|-------------|---|
| 使用許諾契約書の同意<br>続行する前に以下の重要な情報をお読みください。                                 |                 |            | <b>)</b> 23 | ) |
| 以下の使用許諾契約書をお読みください。インストールを続行するにはこ<br>必要があります。                         | この契約書(          | こ同意す       | 13          |   |
| ソフトウェア使用許諾契約書                                                         |                 |            |             |   |
| 甲(お客様)と乙(株式会社テクノ)とはソフトウェアの使用許諾に関い                                     | し次の通り           | 契約しま       | ŧ           |   |
| 第1条 (定義)                                                              |                 |            |             |   |
| 本契約において次の各号に掲ける用語の意義は当該各号に定めるとここ<br>ソフトウェアとは「プログラム」および「関連資料」を包括し技術サート | ろとします<br>ビスにより: | 。<br>提供され  | n           |   |
| る改訂版(レビジョンアップ版)を含みます。<br>第2条(契約の成立)                                   |                 |            |             |   |
| <ul> <li>○ 同意する(A)</li> </ul>                                         |                 |            |             |   |
| ○ 同意しない( <u>D</u> )                                                   |                 |            |             |   |
| 戻る( <u>B</u> ) 次へ( <u>N</u> )                                         |                 | <b>+</b> 7 | ンセル         |   |

④ インストールに際しての注意事項が表示されます。内容をご確認の上【次へ】をクリックします。

| 🜃 テクノランチャー 1.0.0.107 セットアップ   | ↔     | _       |           | × |
|-------------------------------|-------|---------|-----------|---|
| 情報<br>続行する前に以下の重要な情報をお読みください。 |       |         |           | 2 |
| セットアップを続行するには「次へ」をクリックしてください。 |       |         |           |   |
| 【インストール時の注意点】                 |       |         |           |   |
| USBプロテクタをコンピュータ本体から取り外してください。 |       |         |           |   |
| (LAN版でサーバー以外のコンピュータの場合、この操作は不 | 要です。) |         |           |   |
| USBプロテクタを取り外したことを確認してからプログラムの |       |         |           |   |
| インストールを続行してください。              |       |         |           |   |
| USBプロテクタドライバも同時にインストールまたは最新版に |       |         |           |   |
| 更新されます。                       |       |         |           |   |
|                               |       |         |           |   |
|                               |       |         |           |   |
|                               |       |         |           |   |
| 屋ろ(B) >>                      | 欠へ(N) | <b></b> | ャンヤル      | , |
|                               |       |         | - <i></i> |   |

⑤ プログラムのインストール先を指定し【次へ】をクリックします。

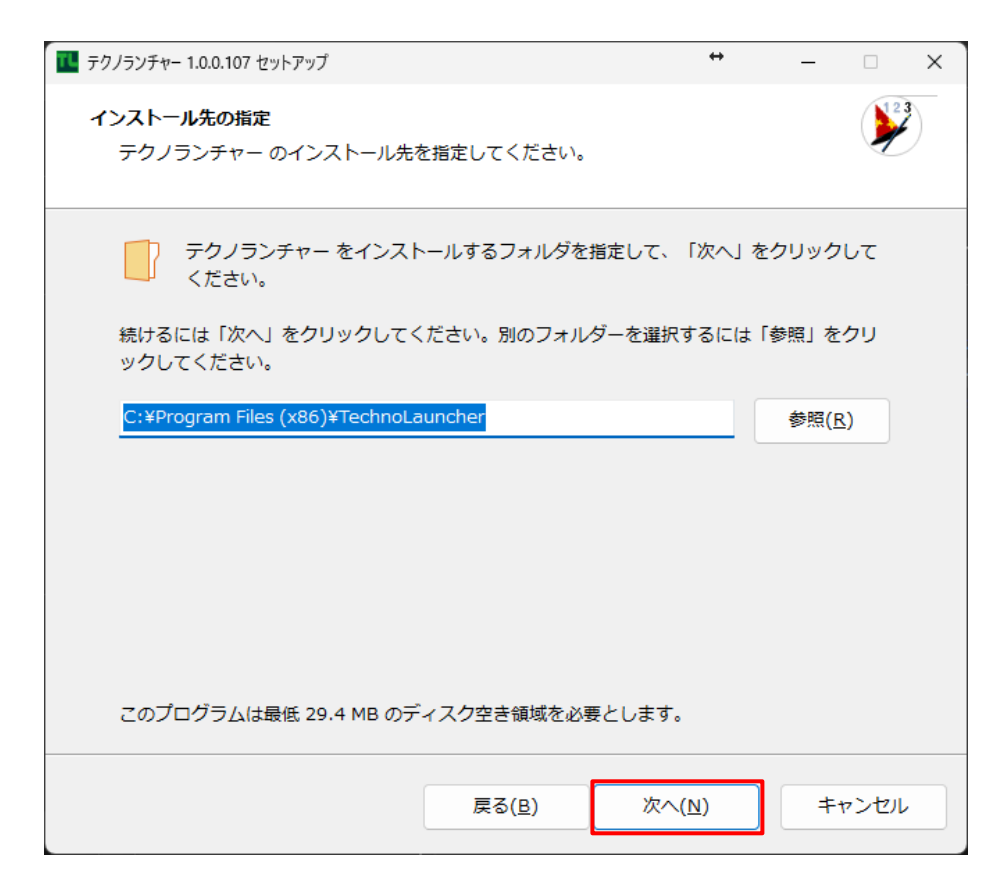

#### ⑥【インストール】をクリックします。

| 🔃 テクノランチャー 1.0.0.107 セットアップ                         |                | ↔           | _      | □ ×    |   |
|-----------------------------------------------------|----------------|-------------|--------|--------|---|
| <b>インストール準備完了</b><br>ご使用のコンピュータへ テクノラン <del>:</del> | チャー をインスト      | ールする準備ができま  | した。    |        |   |
| インストールを続行するには「インス<br>リックしてください。                     | ストール」を、設定      | この確認や変更を行うに | [は「戻る」 | をク     |   |
| インストール先:<br>C:¥Program Files (x86)¥Tech             | noLauncher     |             |        | A<br>• |   |
|                                                     | 戻る( <u>B</u> ) | インストール(I)   | +      | ャンセル   | ) |

#### ⑦ インストールが開始されます。

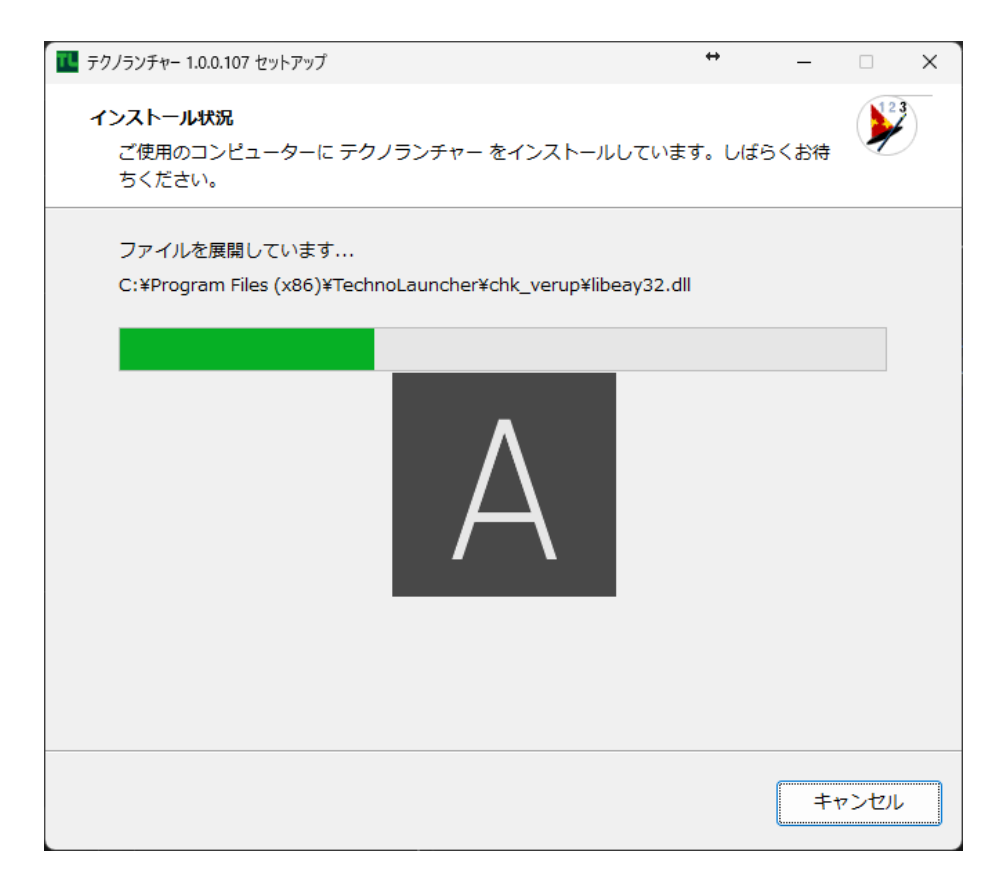

#### ⑧【完了】をクリックするとインストールが完了します。

| 配 テクノランチャー 1.0.0.107 セットアップ | + – – ×                                                                              |
|-----------------------------|--------------------------------------------------------------------------------------|
|                             | テクノランチャー セットアップウィザードの完了                                                              |
|                             | ご使用のコンピューターに テクノランチャー がセットアップされま<br>した。アプリケーションを実行するにはインストールされたショー<br>トカットを選択してください。 |
|                             | セットアップを終了するには「完了」をクリックしてください。                                                        |
|                             |                                                                                      |
|                             | 完了(E)                                                                                |

### アンインストール

本製品をアンインストールするには、Windows コントロールパネル【プログラムのアンインストール】より【テクノランチャー 1.0.0.xxx】を右クリックして【アンインストール】してください。

※(ソフト名の後ろ 1.0.0.xxx はインストールされているバージョンにより異なります。)

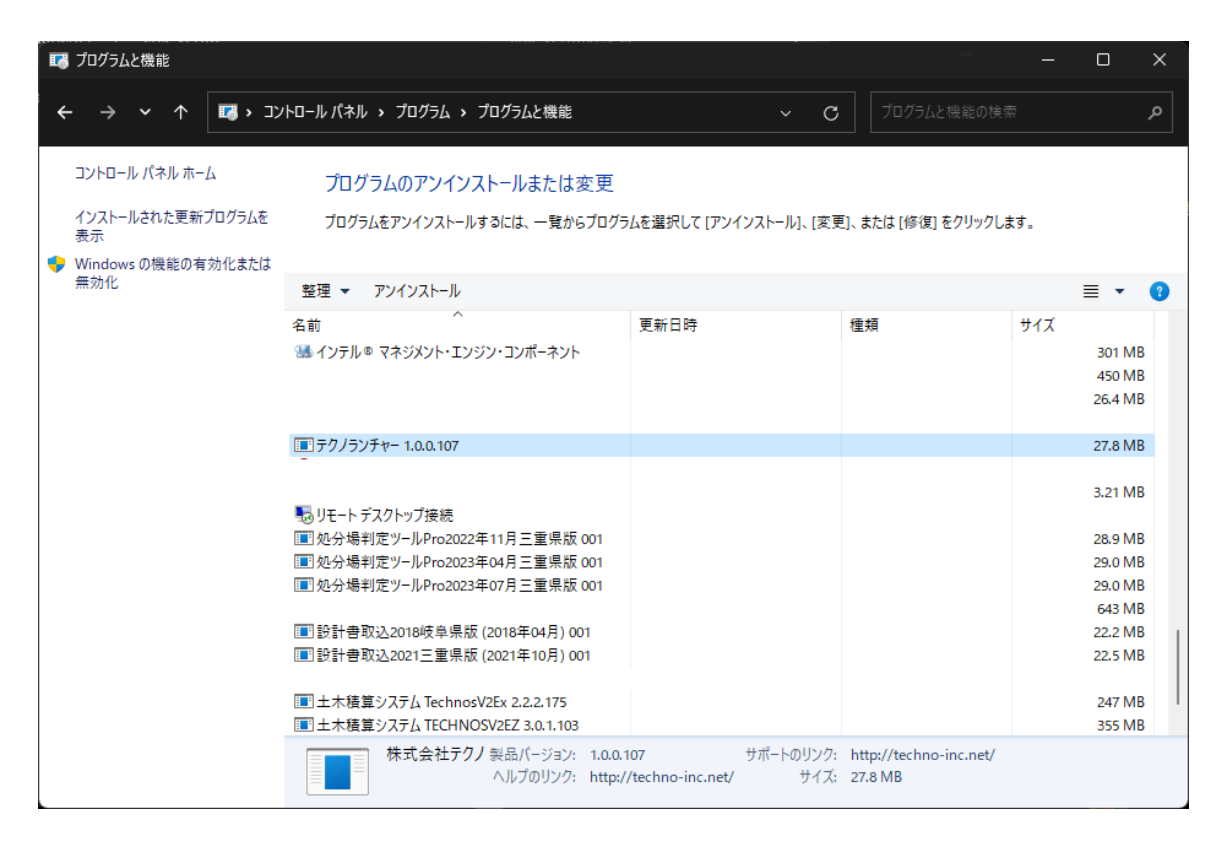

Windows11 では【スタート(画面左下の Windows ロゴ)】→ 【設定(歯車のアイコン)】→ 【アプリ】 → 【イン ストールされているアプリ】 でもアンインストールが可能です。

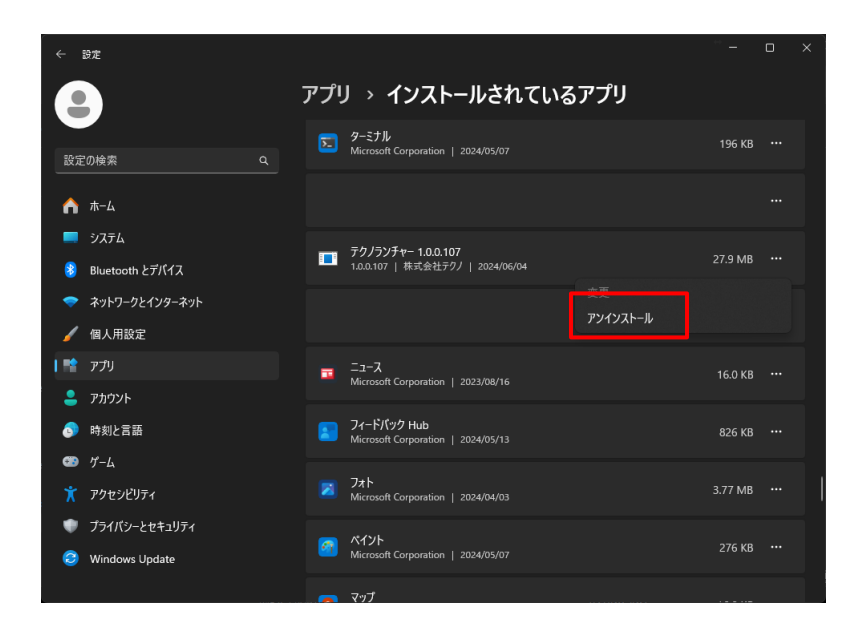

### 起動

【テクノランチャー】のインストールが完了すると、デスクトップにショートカットが作成されます。

① 【テクノランチャー】ショートカットをダブルクリックします。

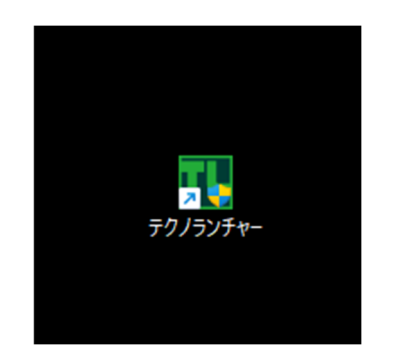

【注意】 起動時にテクノスシリーズのプロテクターを取り付けてください。

② ユーザアカウント制御の画面が表示されたら、確認済みの発行元が TECHNO, INC. であることを確認の上、 [はい] をクリックします。

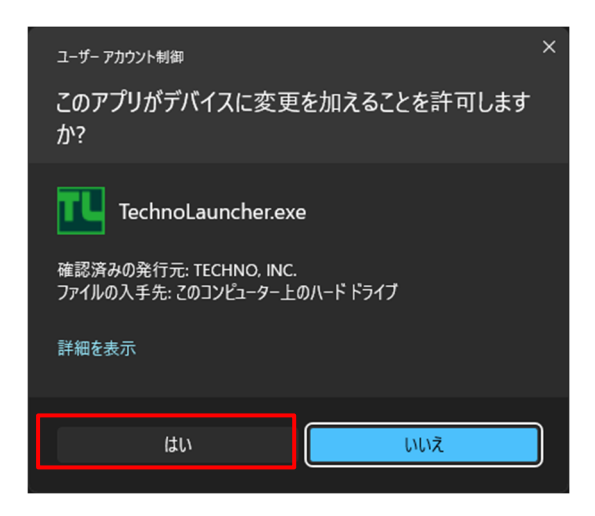

【テクノランチャー】が起動します。

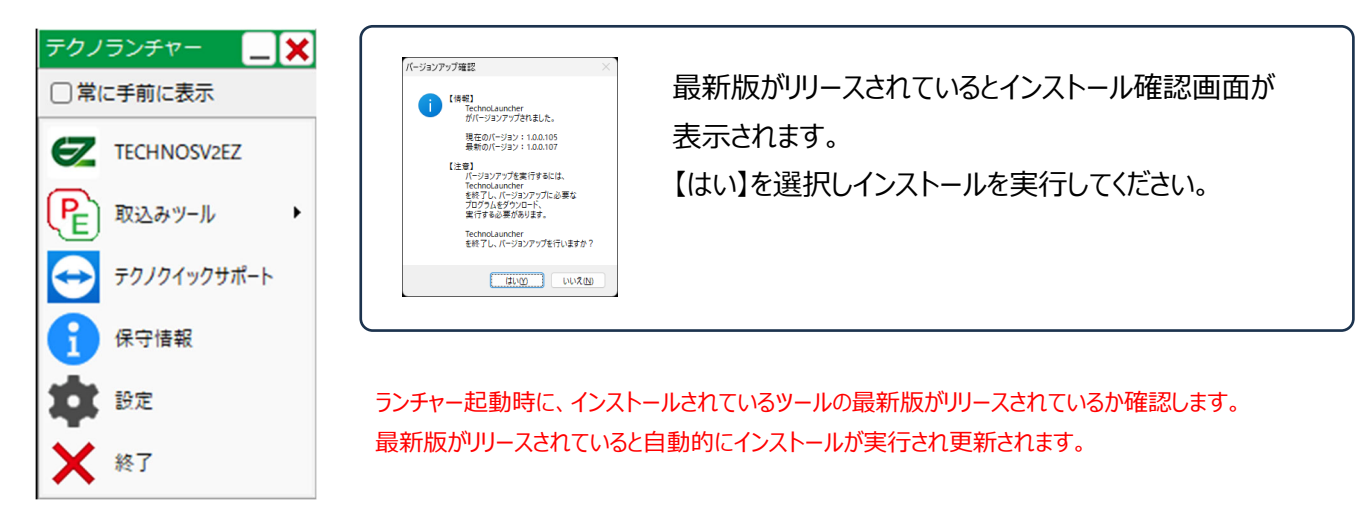

#### 初回起動時

【テクノランチャー】のインストール後、初回起動時にソフトウェアのインストール画面が表示されます。

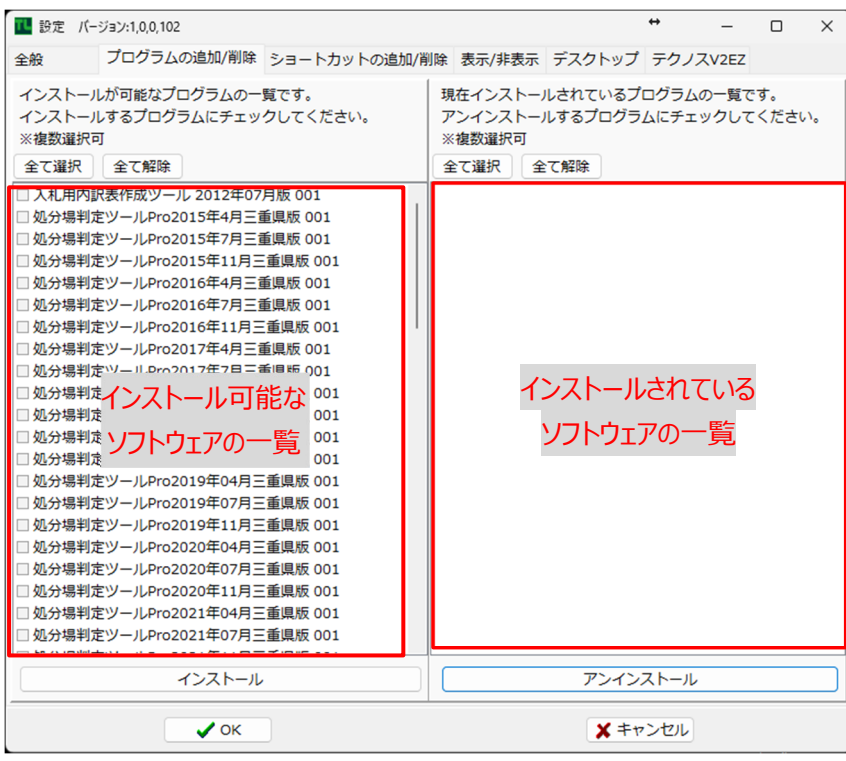

※【テクノランチャー】よりも前にインストールされていたソフトウェアは画面の右に表示されます。

① インストールしたいソフトウェアに図を付け【インストール】をクリックします。

| 💶 設定 パ                                                   | ージョン:1,0,0,102                                                                                                    |                                                                                                    |                                    |                              | ↔                    | -     |            | ×       |
|----------------------------------------------------------|----------------------------------------------------------------------------------------------------|----------------------------------------------------------------------------------------------------|------------------------------------|------------------------------|----------------------|-------|------------|---------|
| 全般                                                       | プログラムの追加/削除                                                                                                    | ショートカットの追加/削                                                                                                    | 削除 表示/非表                           | 示 デスクトップ                     | プ テクノフ               | ۲V2EZ |            |         |
| インストー<br>インスス (本) (1) (1) (1) (1) (1) (1) (1) (1) (1) (1 | ルが可能なプログラムの一<br>ルが可能なプログラムにチェッ<br>可<br>全て解除<br>訳表作成ツール 2012年07<br>定ツールPro2015年4月三1<br>定ツールPro2015年7月三1<br>定ツールPro2015年11月三<br>定ツールPro2016年4月三1<br>定ツールPro2016年4月三1<br>定ツールPro2016年7月三1<br>定ツールPro2016年7月三1<br>定ツールPro2016年7月三1<br>定ツールPro2016年7月三1<br>定ツールPro2017年4月三1<br>定ツールPro2017年4月三1<br>定ツールPro2017年4月三1<br>定ツールPro2017年4月三1<br>定ツールPro2017年4月三1<br>定ツールPro2018年07月三<br>定ツールPro2019年04月三<br>定ツールPro2019年04月三<br>定ツールPro2020年04月三<br>定ツールPro2020年01月三 | 関 です。<br>クしてください。<br>月版 001<br>値限版 001<br>値限版 001<br>重限版 001<br>重限版 001<br>重限版 001<br>重限版 001<br>重限版 001<br>重限版 001<br>重限版 001<br>重限版 001<br>重限版 001<br>重限版 001<br>重限版 001<br>重限版 001<br>重限版 001<br>重現版 001<br>重現版 001<br>重<br>現版 001<br>重<br>現版 001<br>重<br>現版 001<br>重<br>現版 001<br>重<br>現版 001<br>重<br>現版 001<br>重<br>現版 001<br>重<br>現版 001<br>重<br>現版 001<br>重<br>現版 001<br>重<br>現版 001<br>重<br>現版 001<br>重<br>現版 001<br>重<br>現版 001<br>重 | 現在インスト<br>アンインスト<br>※複数選択可<br>全て選択 | ールされているブ<br>ールするプログラ<br>全て解除 | プログラム0<br>ラムにチェッ<br> | の一覧でで | す。<br>ください | ).<br>) |
|                                                          | インストール                                                                                                    |                                                                                                    |                                    | アンイン                         | レストール                |       |            |         |
|                                                          | ✓ ок                                                                                                    |                                                                                                    | 1                                  | <b>X</b> =                   | ャンセル                 |       |            |         |

※ご契約いただいているソフトウェアのみ表示されます。

#### ②【OK】をクリックします。

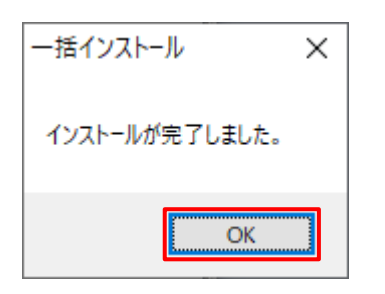

③ インストールが完了したソフトウェアは画面右側に表示されます。 必要なソフトウェアのインストールが全て完了したら【OK】をクリックします。

| ■ 設定 バージョン:1,0,0,102                                                                                                    | ↔ – □ ×                                                                                                    |
|----------------------------------------------------------------------------------------------------|----------------------------------------------------------------------------------------------------|
| 全般 プログラムの追加/削除 ショートカットの                                                                                                    | 追加/削除 表示/非表示 デスクトップ テクノスV2EZ                                                                                                    |
| インストールが可能なプログラムの一覧です。<br>インストールするプログラムにチェックしてください。<br>※複数違択可<br>全て遅沢 全て解除<br>入札用内訳表作成ツール 2012年07月版 001<br>処分場判定ツールPro2015年1月三重県版 001<br>処分場判定ツールPro2015年7月三重県版 001<br>処分場判定ツールPro2015年7月三重県版 001<br>処分場判定ツールPro2016年7月三重県版 001<br>処分場判定ツールPro2016年7月三重県版 001<br>処分場判定ツールPro2016年7月三重県版 001<br>処分場判定ツールPro2017年7月三重県版 001<br>処分場判定ツールPro2017年7月三重県版 001<br>処分場判定ツールPro2017年1月三重県版 001<br>処分場判定ツールPro2017年1月三重県版 001<br>処分場判定ツールPro2017年1月三重県版 001<br>処分場判定ツールPro2018年07月三重県版 001<br>処分場判定ツールPro2019年04月三重県版 001<br>処分場判定ツールPro2019年11月三重県版 001<br>処分場判定ツールPro2019年11月三重県版 001<br>処分場判定ツールPro2019年04月三重県版 001<br>処分場判定ツールPro2020年04月三重県版 001<br>処分場判定ツールPro2020年04月三重県版 001<br>処分場判定ツールPro2020年04月三重県版 001<br>処分場判定ツールPro2020年04月三重県版 001<br>処分場判定ツールPro2020年04月三重県版 001<br>処分場判定ツールPro2020年04月三重県版 001<br>処分場判定ツールPro2020年04月三重県版 001 | 現在インストールされているプログラムの一覧です。<br>アンインストールするプログラムにチェックしてください。<br>※複数違択可<br>全て選択 全て解除<br>◎処分場判定ツールPro2022年11月三重県版 001<br>◎処分場判定ツールPro2023年07月三重県版 001<br>◎処分場判定ツールPro2023年07月三重県版 001<br>◎設計書取込2018岐阜県版 (2018年04月) 001<br>◎設計書取込2021三重県版 (2021年10月) 001 |
| インストール                                                                                                    | アンインストール                                                                                                    |
| • ок                                                                                                    | ★ キャンセル                                                                                                    |

#### ④【テクノランチャー】が起動します。

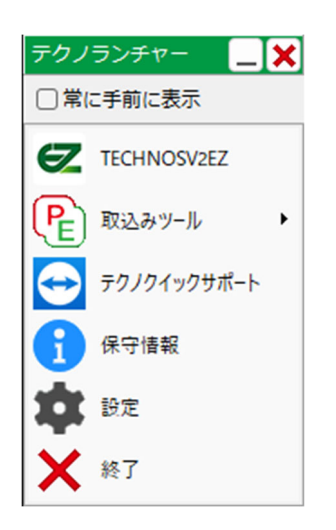

## 終了

①【テクノランチャー】画面の【終了】をクリックします。

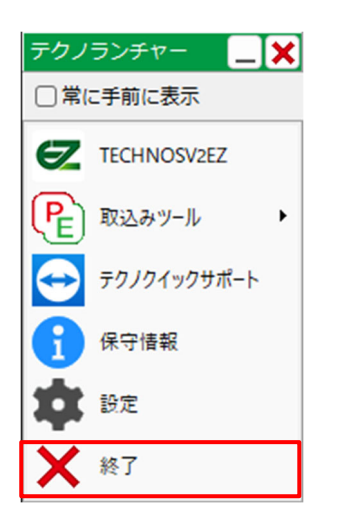

②【はい】をクリックすると【テクノランチャー】が終了します。

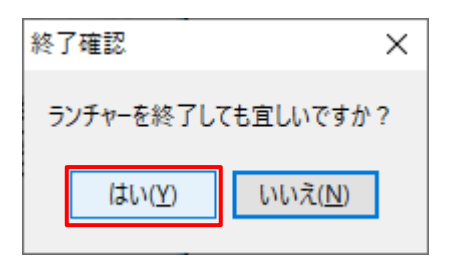

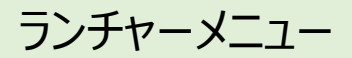

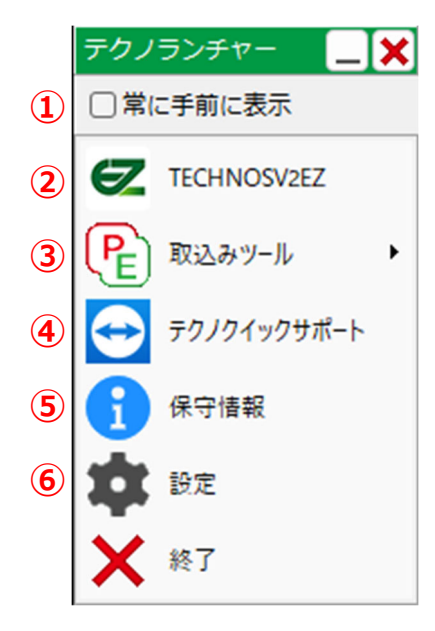

ランチャーメニューの説明

① □常に手前に表示

☑を付けるとランチャーメニューが常に手前に表示されます。 ランチャーメニューが他のソフトの裏に隠れない様にしたい時に使用します。

2 TECHNOSV2EZ

土木積算システム【TECHNOSV2EZ】を起動します。

※【▶】が表示されている場合はTECHNOSV2EZがインストールされていない状態です。 【<u>TECHNOSV2EZをインストールする</u>】をご参照ください。

③ テクノスツールズの起動メニュー

使用したいソフトウェアの名称をクリックすると起動します。 同種のソフトウェアは一つにまとめられ【▶】で詳細が表示されます。 ※インストールされているソフトウェアのみ表示されます。

 ・ランチャーに登録可能なテクノスツールズ ※2023年11月現在 Excel 設計書取込みツール
 入札用内訳表作成ツール
 処分場判定ツール(三重県のみ)

④ テクノクイックサポート

サポートセンターのパソコンとお客様のパソコンをインターネット経由で接続し遠隔操作を行います。 遠隔操作が必要な場合は、担当者が接続の準備をお願いしますので、それまでは押さないようにお願いします

⑤ 保守情報

テクノス保守サービスの加入状況が確認できます。 ※保守未加入か保守情報の取得ができなかった場合、保守情報の文字が赤く表示されます。

6 設定

ソフトウェアのインストール・アンインストールやランチャーの各種設定を行います。 設定の詳細は次項で説明しています。

### 設定

ソフトウェアのインストール・アンインストールやランチャーの各種設定を行います。

#### 全般

テクノランチャーの最小化時の設定を行います。

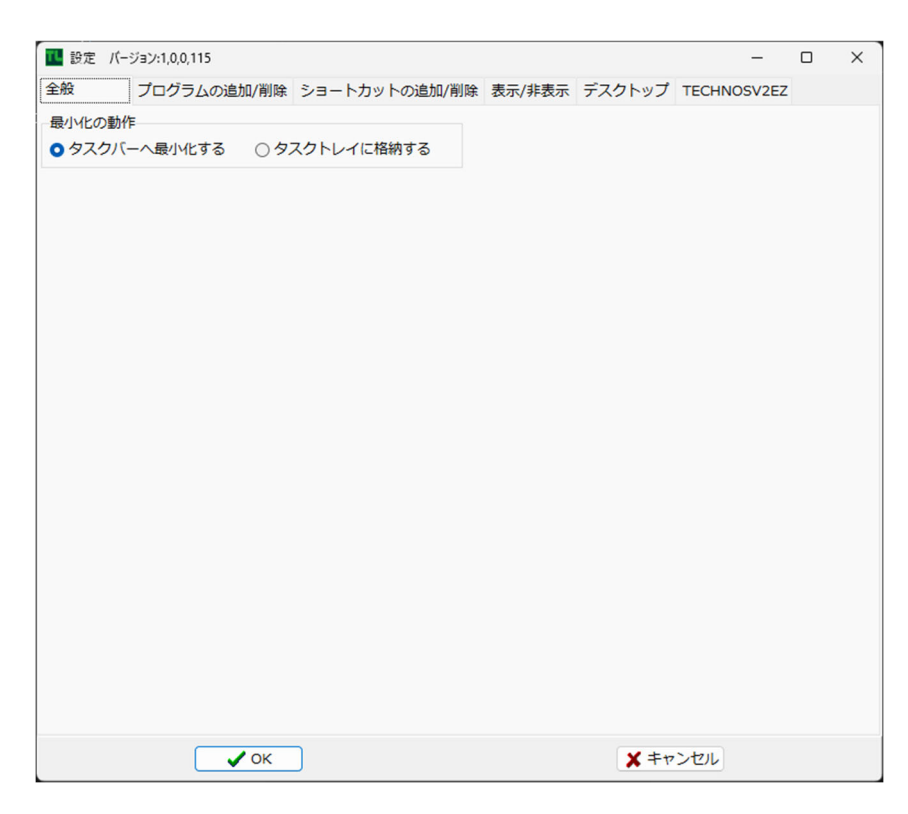

【タスクバーへ最小化する】

最小化時タスクバーに表示されます。

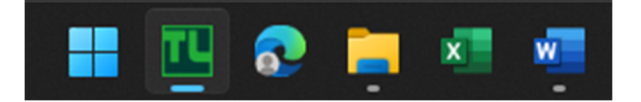

【タスクトレイに格納する】

最小化時にタスクトレイに格納されます。

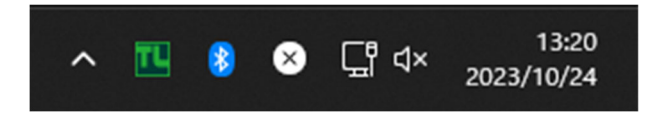

ソフトウェアの【インストール】【アンインストール】を行います。

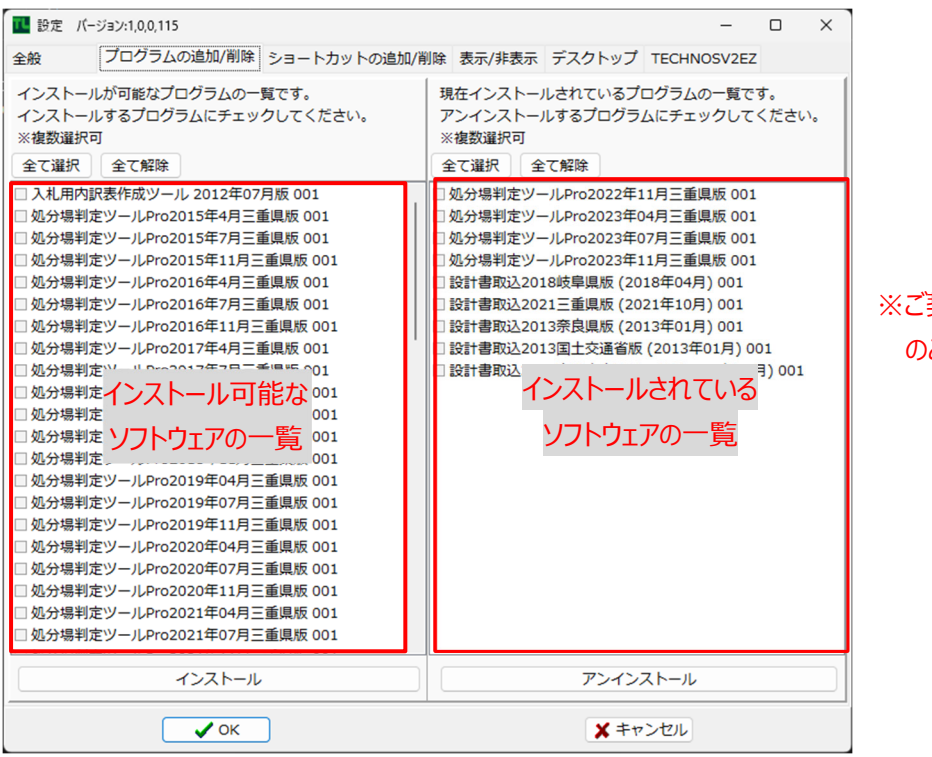

※ご契約いただいているソフトウェア のみ表示されます。

インストール(アンインストール)したいソフトウェアに回を付け【インストール】(【アンインストール】)をクリックします。

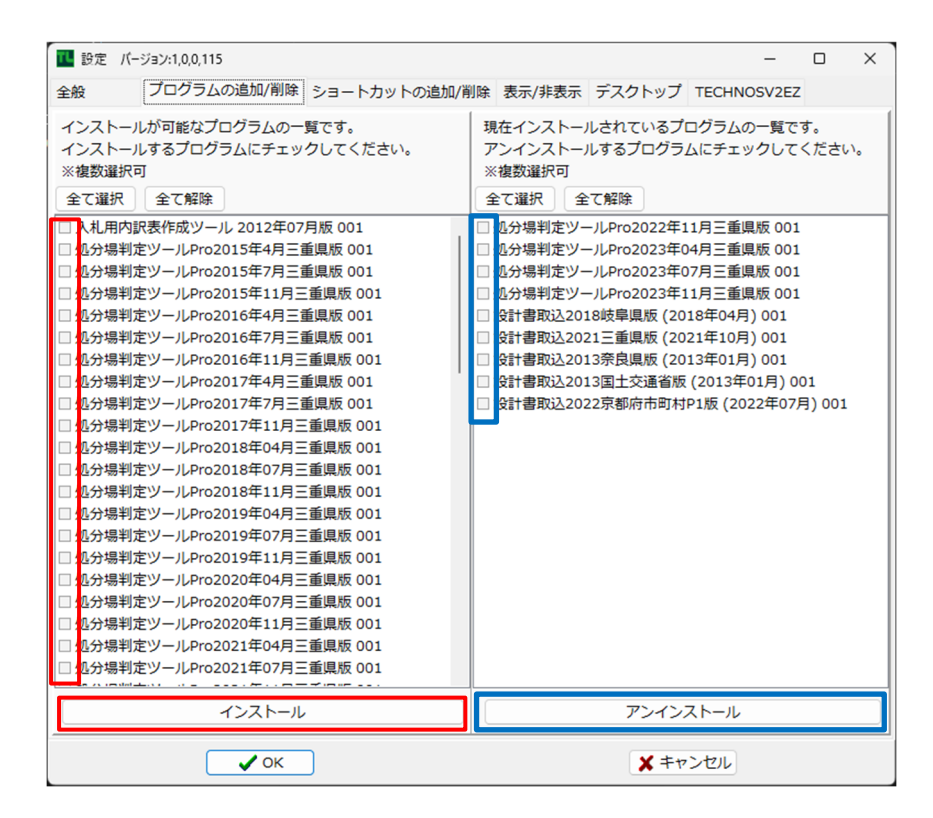

ショートカットの追加/削除

テクノランチャーにテクノ製ソフトウェアのショートカットを追加・削除します。

#### ※テクノ製ソフトウェア

TECHNOSV2EZ·TechnosV2Ex·RAKUTech ※2025年2月現在

#### 追加

① ショートカットの追加をクリックします。

| ■ 設定 バー       | -ジョン:1,0,0,115 —                                    | × |
|---------------|-----------------------------------------------------|---|
| 全般            | プログラムの追加/削除 ショートカットの追加/削除 表示/非表示 デスクトップ TECHNOSV2EZ |   |
| TechnosV2     | 2Ex、TECHNOSV2EZ、RakuTechのショートカットを登録することができます。       |   |
| 登録中のシ<br>ショート | ヨートカット一覧<br>カットの追加<br>選択したショートカットの削除                |   |
| 表示名           | 場所                                                  |   |
|               |                                                     |   |
|               |                                                     |   |
|               |                                                     |   |
|               |                                                     |   |
|               |                                                     |   |
|               |                                                     |   |
|               |                                                     |   |
|               |                                                     |   |
|               |                                                     |   |
|               |                                                     |   |
|               |                                                     |   |
|               | <ul><li>ОК</li></ul>                                |   |

② インストールされているテクノ製ソフトウェアのショートカットをドラック&ドロップします。

| テクノスのショートカット追加画面                                                            | ×                                                                                                    |
|-----------------------------------------------------------------------------|----------------------------------------------------------------------------------------------------|
| テクノスV2ExとRakuTechのショートカットを登録することができます。<br>※アップデートやデータ更新のチェック等はランチャーでは行えません。 |                                                                                                    |
| ショートカットの追加方法:<br>この画面にデスクトップにあるショートカットを                                     | a the second second second second second second second second second second second second second second second |
| ドラッグ&ドロップしてください。                                                            | テクノス V2Ex                                                                                                    |
| 表示名                                                                         | R                                                                                                    |
| テクノスの実行EXEの場所                                                               | 工 <del>事</del> 台帳作成シス<br>テム【RAKUTech】                                                                          |
|                                                                             |                                                                                                    |
| パラメーター                                                                      |                                                                                                    |
|                                                                             |                                                                                                    |
| ✓ OK ¥ ≠72                                                                  | セル                                                                                                    |

#### ③ 【OK】をクリックします。

| テクノスのショートカット追加画面                                                            | × |
|-----------------------------------------------------------------------------|---|
| テクノスV2ExとRakuTechのショートカットを登録することができます。<br>※アップデートやデータ更新のチェック等はランチャーでは行えません。 |   |
| ショートカットの追加方法:                                                               |   |
| この画面にデスクトップにあるショートカットを                                                      |   |
|                                                                             |   |
|                                                                             |   |
| 表示名                                                                         |   |
| テクノス V2Ex                                                                   |   |
| ーーーーーーーーーーーーーーーーーーーーーーーーーーーーーーーーーーーーー                                       |   |
| C:¥TechnosV2Ex¥bin¥CASekisan2Ex.exe                                         |   |
|                                                                             |   |
| パラメーター                                                                      |   |
|                                                                             |   |
|                                                                             |   |
| ✓ OK                                                                        |   |

④ ランチャーメニューにショートカットが登録されます。

| _                         |                                  |        |        |             |   |
|---------------------------|----------------------------------|--------|--------|-------------|---|
| 115 11,0,0,115 11,0,0,115 |                                  |        |        | -           | × |
| 全般 プログラムの                 | 追加/削除 ショートカットの追加/削除              | 表示/非表示 | デスクトップ | TECHNOSV2EZ |   |
| TechnosV2Ex、TECHNOS       | W2EZ、RakuTechのショートカットを登          | 録することが | できます。  |             |   |
| 登録中のショートカットー              | 覓                                |        |        |             |   |
| ショートカットの追加                | 選択したショートカットの削除                   |        |        |             |   |
| 表示名     場                 | 易所                               |        |        |             |   |
| テクノス V2Ex C               | :¥TechnosV2Ex¥bin¥CASekisan2Ex.e | xe     |        |             |   |
|                           |                                  |        |        |             |   |
|                           |                                  |        |        |             |   |
|                           |                                  |        |        |             |   |
|                           |                                  |        |        |             |   |
|                           |                                  |        |        |             |   |
|                           |                                  |        |        |             |   |
|                           |                                  |        |        |             |   |
|                           |                                  |        |        |             |   |
|                           |                                  |        |        |             |   |
|                           |                                  |        |        |             |   |
|                           |                                  |        |        |             |   |
|                           |                                  |        |        |             |   |
|                           |                                  |        |        |             |   |
|                           |                                  |        |        |             |   |
|                           | ✓ OK                             |        | ¥ ±+7  | ンセル         |   |
|                           | <u> </u>                         |        | • • •  |             |   |

| クノスのショートカット追加画面              |                                     |                                   |
|------------------------------|-------------------------------------|-----------------------------------|
| テクノスV2ExとRakuTechのショートナ      | J デクノスの実行EXEを指定してください。              | ×                                 |
| ※アップデートやデータ更新のチェック           |                                     | 2Ex > bin > v ð binの検索 ク          |
| ショートカットの追加方法:                | 整理 ▼ 新しいフォルダー                       | ]≡ ▼ 🔟 🕐                          |
| ドラッグ&ドロップしてください。             | ダウンロード 名前 ^                         | 更新日時 種類 1                         |
|                              | デスクトップ                              | 2020/01/16 9:41 ファイル フォルダー        |
|                              | □ ドキュメント udf                        | 2020/01/16 9:41 ファイル フォルダー        |
| 表示名                          | E ピクチャ Rev CASekisan2Ex.exe         | 2020/01/09 14:58 アプリケーション         |
|                              | 📰 ビデオ                               |                                   |
| <del>アウノスの</del><br>実行EXEの場所 | ♪ ミュージック                            |                                   |
|                              | ローカルディスク(C:)                        | >                                 |
|                              | ファイル名( <u>N</u> ): CASekisan2Ex.exe | ✓ TechnosV2Ex (CASekisan2Ex.ex) ✓ |
| パラメーター                       |                                     | 聞く(O) キャンセル                       |
|                              |                                     |                                   |

フォルダをクリックすると実行ファイルを 直接指定する事ができます。

#### 削除

① 削除したい表示名を選択し【選択したショートカットの削除】をクリックします。

| 12 設定   | パージョン:1.0.0.115     |                          |        |             | _           | × |
|---------|---------------------|--------------------------|--------|-------------|-------------|---|
| 全般      | プログラムの追加/削除         | ショートカットの追加/削除            | 表示/非表示 | デスクトップ      | TECHNOSV2EZ |   |
| Technos | V2Ex、TECHNOSV2EZ、Ra | ikuTechのショートカットを登        | 録することが | できます。       |             |   |
| 登録中の    | ショートカット一覧           |                          |        |             |             |   |
| ショー     | トカットの追加 選択し         | たショートカットの削除              |        |             |             |   |
| 表示名     | 병자                  |                          |        |             |             |   |
| テクノス    | V2Ex C:¥Techno      | sV2Ex¥bin¥CASekisan2Ex.e | xe     |             |             |   |
|         |                     |                          |        |             |             |   |
|         |                     |                          |        |             |             |   |
|         |                     |                          |        |             |             |   |
|         |                     |                          |        |             |             |   |
|         |                     |                          |        |             |             |   |
|         |                     |                          |        |             |             |   |
|         |                     |                          |        |             |             |   |
|         |                     |                          |        |             |             |   |
|         |                     |                          |        |             |             |   |
|         |                     |                          |        |             |             |   |
|         |                     |                          |        |             |             |   |
|         |                     |                          |        |             |             |   |
|         |                     | 2                        |        |             |             |   |
|         | 🗸 ок                | J                        |        | <b>X</b> +v | ンセル         |   |

#### ② ランチャーメニューから削除されます。

| 💶 設定 パー                          | -ジョン:1,0,0,115    |                  |         |             | -           | × |
|----------------------------------|-------------------|------------------|---------|-------------|-------------|---|
| 全般                               | プログラムの追加/削除       | ショートカットの追加/削除    | 表示/非表示  | デスクトップ      | TECHNOSV2EZ |   |
| TechnosV2<br>登録由の <sup>ミ</sup> ィ | Ex、TECHNOSV2EZ、Ra | ikuTechのショートカットを | 登録することが | できます。       |             |   |
| ショート                             | コートのシート 夏         | たショートカットの削除      |         |             |             |   |
| 表示名                              | 場所                |                  |         |             |             | _ |
|                                  |                   |                  |         |             |             |   |
|                                  |                   |                  |         |             |             |   |
|                                  |                   |                  |         |             |             |   |
|                                  |                   |                  |         |             |             |   |
|                                  |                   |                  |         |             |             |   |
|                                  |                   |                  |         |             |             |   |
|                                  |                   |                  |         |             |             |   |
|                                  |                   |                  |         |             |             |   |
|                                  |                   |                  |         |             |             |   |
|                                  |                   |                  |         |             |             |   |
|                                  |                   |                  |         |             |             |   |
|                                  |                   |                  |         |             |             |   |
|                                  |                   |                  |         |             |             |   |
|                                  | 🗸 ОК              |                  |         | <b>X</b> =v | ンセル         |   |

#### 表示·非表示

#### インストールされているソフトウェアの表示・非表示を切り替えます。 ※非表示はアンインストールせずに表示のみ消す場合に使用します。

表示・非表示したいソフトウェアを選択し【←切り替え→】をクリックします。

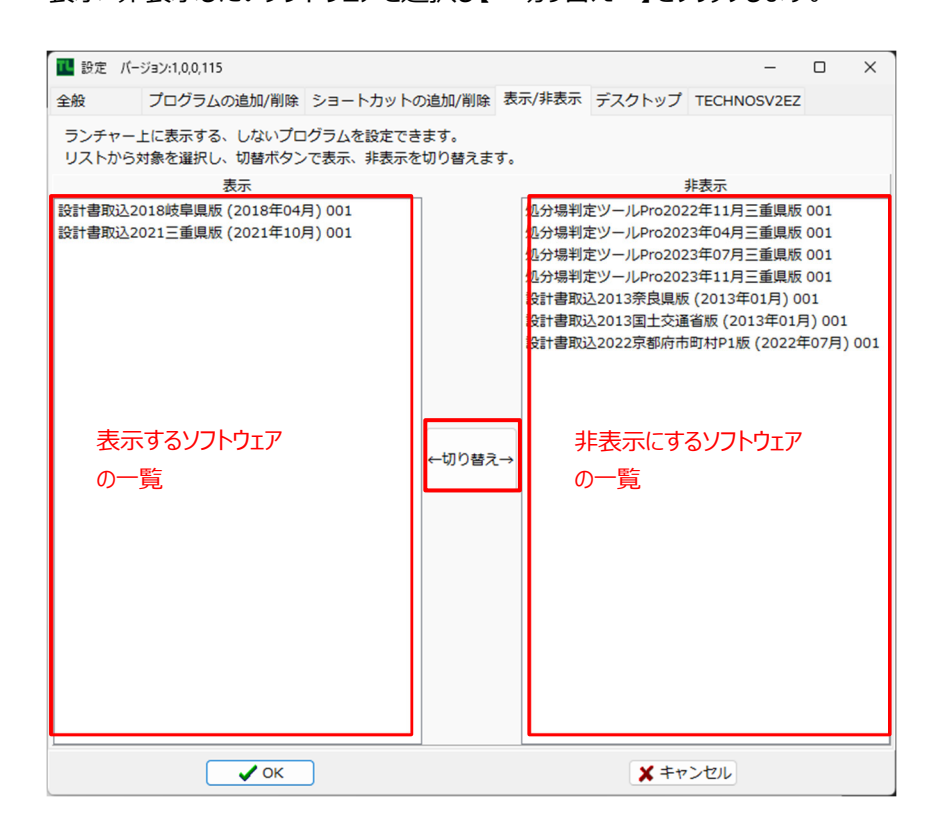

#### デスクトップ

インストールされているソフトウェアのアイコンをデスクトップに表示・非表示します。

表示・非表示したいソフトウェアを選択し【←切り替え→】をクリックします。

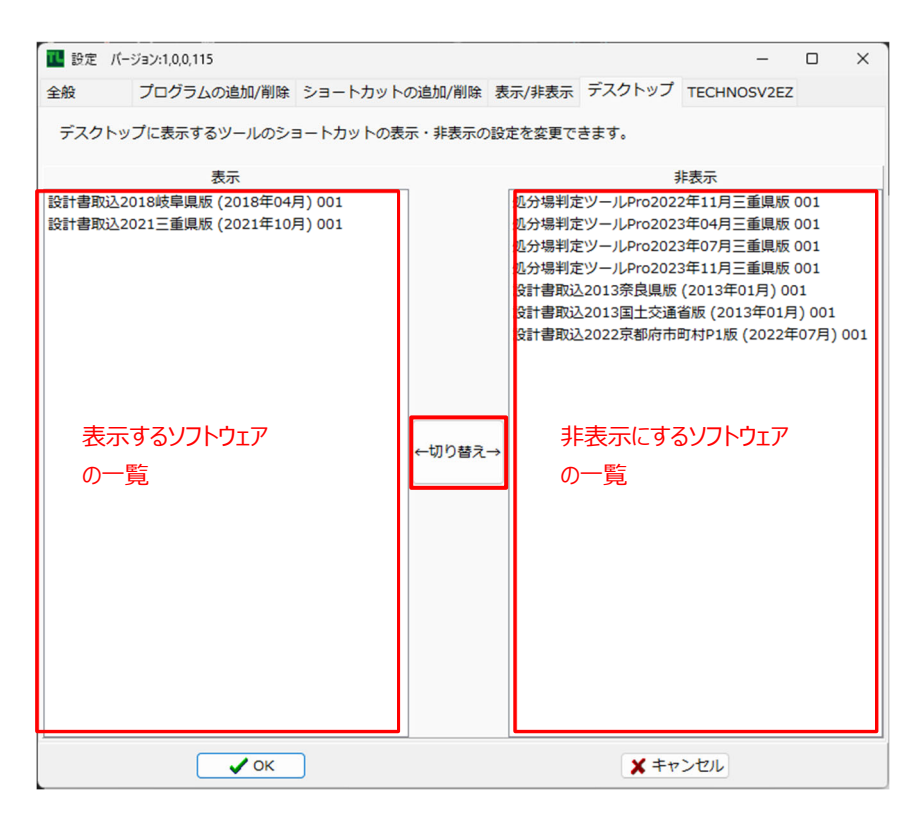

#### **TECHNOSV2EZ**

【TECHNOSV2EZ】のインストール先フォルダの確認や再セットアップが行えます。

#### 再セットアップ

※予期せぬ不具合が発生する可能性がございます。

再セットアップを行う際は必ずサポートセンターの指示で行ってください。

| 14 設定 | パージョン:1,0,0,115 |                 |        |             | -           | × |
|-------|-----------------|-----------------|--------|-------------|-------------|---|
| 全般    | プログラムの追加/削除     | ショートカットの追加/削除   | 表示/非表示 | デスクトップ      | TECHNOSV2EZ |   |
| インス   | ストール先のフォルダを開く   | C:¥TECHNOSV2EZ¥ |        |             |             |   |
| バージ   | ョンを選択してインストール   |                 |        |             |             |   |
| Ξl    | しく動作しなくなる可能性がご  | ございますので、必ずサポート  | センターの指 | 示で行ってくだ     | さい。         |   |
|       |                 |                 |        |             |             |   |
|       |                 |                 |        |             |             |   |
|       |                 |                 |        |             |             |   |
|       |                 |                 |        |             |             |   |
|       |                 |                 |        |             |             |   |
|       |                 |                 |        |             |             |   |
|       |                 |                 |        |             |             |   |
|       |                 |                 |        |             |             |   |
|       |                 |                 |        |             |             |   |
|       | 🗸 ОК            |                 |        | <b>X</b> ‡v | ンセル         |   |

① インストールをクリックします。

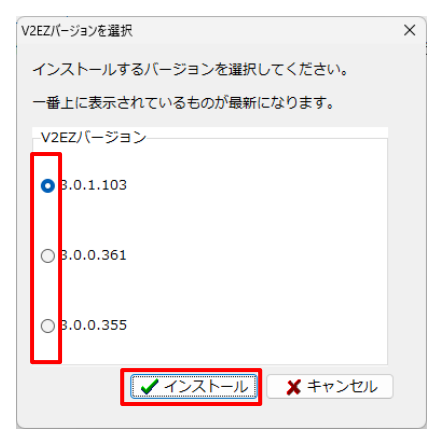

② 再インストールしたいプログラムのバージョンに ④を付けインストールをクリックします。

※一番上に表示されているバージョンが最新のプログラムになります。

通常はデフォルトのままインストールしてください。

インストール手順は次項【V2EZをインストールする】をご参照ください。

※インストール先を変更されますとランチャーメニューから正しく起動できなくなります。

インストール先を変更される場合はアンインストールを行い、再度セットアップを行ってください。

## TECHNOSV2EZをインストールする

本機能を実行すると、土木積算システム【TECHNOSV2EZ】の本体プログラム及びライセンス管理に使用するUSBプロテクターの専用ドライバがインストールされます。(動作環境につきましては弊社ホームページ製品情報をご参照ください)

#### インストール

- ① コンピュータの管理者権限を有するユーザを使用してください。
- ② ユーザの切り替え機能は使用しないでください。
- ③ 空き容量が十分にあるドライブにインストールしてください。
- ④ インターネットに接続してください。接続していない場合インストールが行えません。
- ⑤ 保守情報を正しく取得できているかご確認ください。正しく取得されていない場合インストールが行えません。

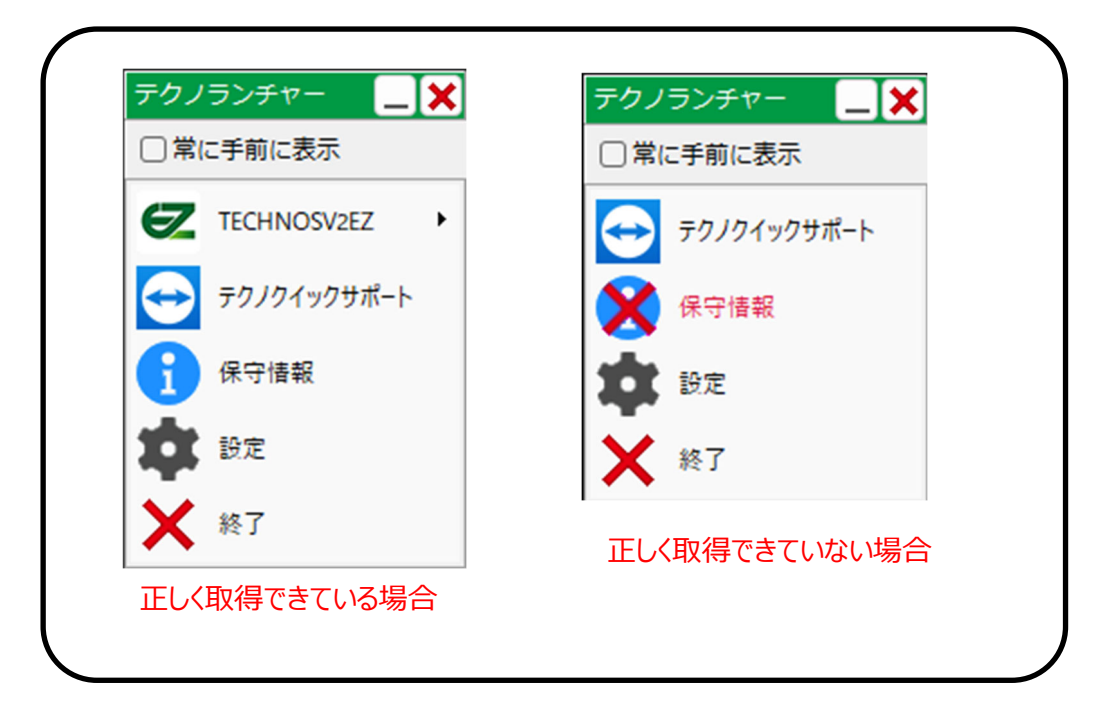

#### インストール手順

① ランチャーメニューのTECHNOSV2EZにカーソルを合わせ ▶インストールをクリックします。

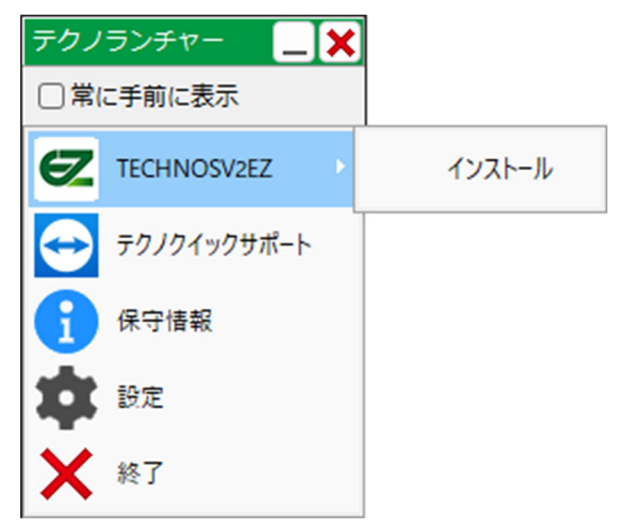

② インストーラのダウンロードが始まり、セットアップウィザードが表示されます。【次へ】をクリックしてください。

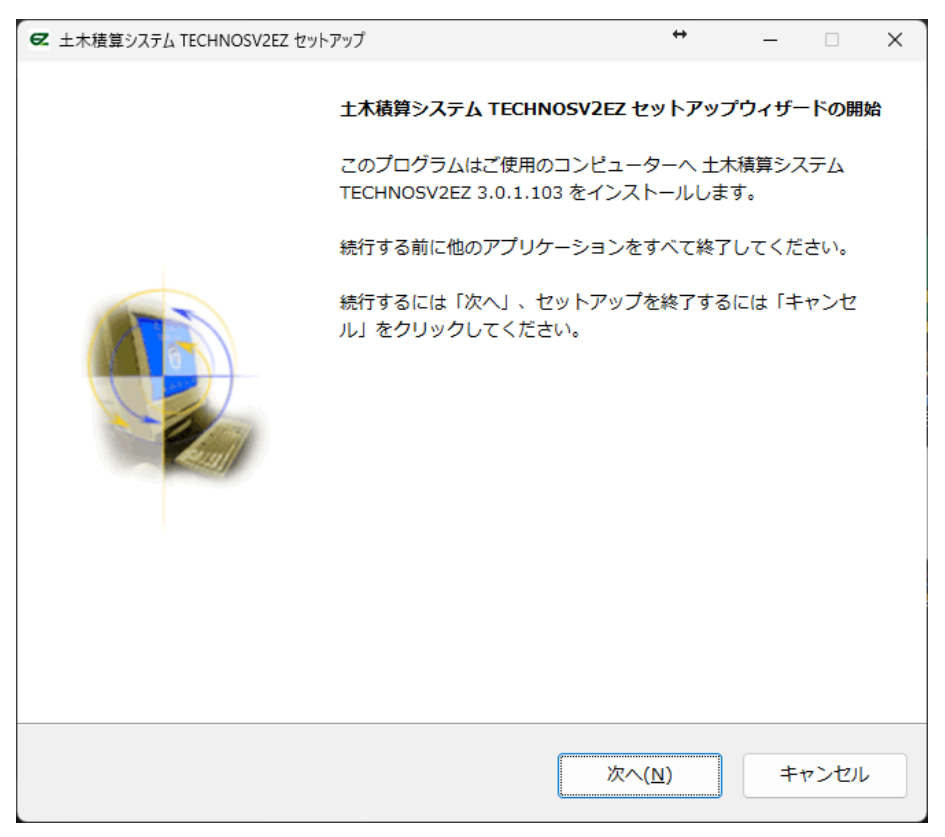

③ お客様の大切なデータを守るための重要なお知らせが【2回】表示されます。

よくお読みになり【次へ】をクリックしてお進みください。

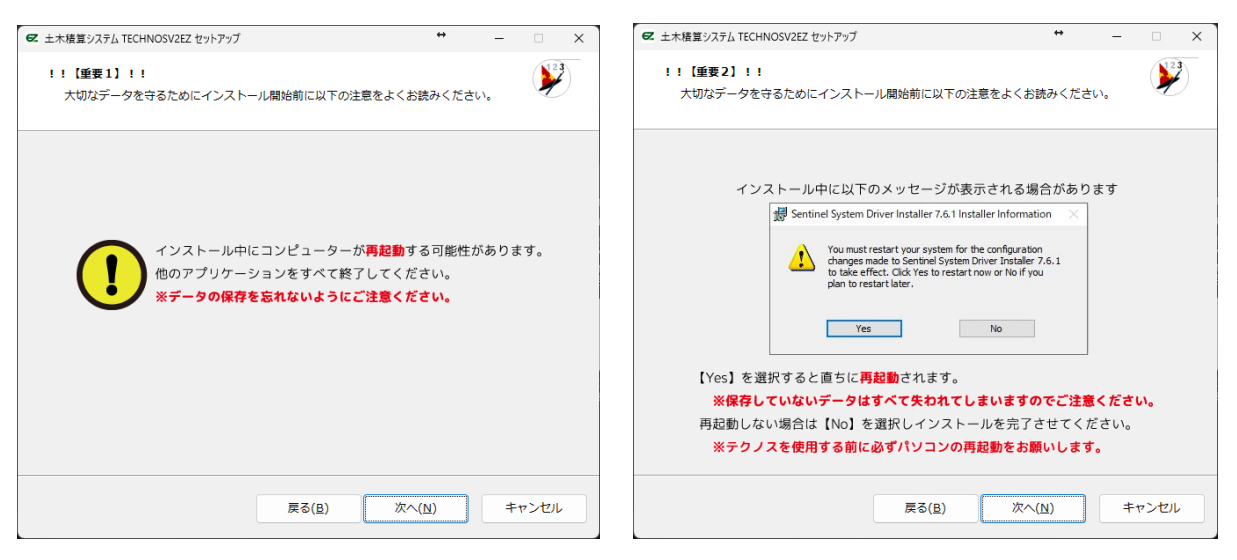

④ 使用許諾契約書の画面では【ソフトウェア使用契約書】の内容をご確認の上【同意する】を選択し【次へ】をクリックします。

|                                                 |                |         | ↔          | -            |                       | ×        |
|-------------------------------------------------|----------------|---------|------------|--------------|-----------------------|----------|
| 使用許諾契約書の同意<br>続行する前に以下の重要な情報をお診                 | <b>売みください。</b> |         |            |              | <b>)</b> <sup>2</sup> | 3        |
| 以下の使用許諾契約書をお読みくださ<br>必要があります。                   | きい。 インストール     | を続行するには | はこの契約      | 書に同意         | する                    |          |
| ソフトウェア使用許諾条件                                    |                |         |            |              |                       |          |
| ■ご利用の前に必ず次の使用許諾条                                | 牛をお読みください      | •       |            |              |                       |          |
| お客様(個人または法人のいずれかであるかを問わず、以下「使用者」という)は、以下のソ      |                |         |            |              |                       |          |
| フトウェアの使用許諾条件(以下「ス                               | 本使用許諾条件」と      | いう)に同意  | した時のみ      | 矢 このり        | כי                    |          |
| トウェア (以下「本ソフトウェア」。                              | という)をご使用に      | なることがで  | きます。オ      | <b>k使用許諾</b> | 条                     |          |
| 件は、使用者と株式会社テクノ(以一                               | 下「弊社」という)      | との間に締結  | される法的      | りな契約書        | re                    |          |
| す。本ソフトウェアをインストール、                               | 複製、または使用       | することによ  | って、使用      | 月者は本使        | 明                     |          |
| 許諾条件の条項に拘束されることに対                               | 承諾されたものとし      | ます。本使用  | 許諾条件0      | の条項に同        | 意                     |          |
| <ul> <li>同意する(A)</li> <li>〇 同意しない(D)</li> </ul> |                |         |            |              |                       |          |
|                                                 |                |         |            |              |                       |          |
|                                                 | <u>戻る(B</u> )  | 次へ(     | <u>N</u> ) | *            | ャンセル                  | <i>,</i> |

⑤ インストールに際しての注意事項が表示されます。内容をご確認の上【次へ】をクリックします。

| そ 土木積算システム TECHNOSV2EZ セットアップ      | _        |      | X |
|------------------------------------|----------|------|---|
| 情報<br>統行する前に以下の重要な情報をお読みください。      |          |      | ) |
| セットアップを続行するには「次へ」をクリックしてください。      |          |      |   |
| 【インストール時の注意点】                      |          |      |   |
| USBプロテクタをコンピュータ本体から取り外してください。      |          |      |   |
| (LAN版でサーバー以外のコンピュータの場合、この操作は不要です。) |          |      |   |
| USRブロテクタを取り外したことを確認してからブログラムの      |          |      |   |
| インストールを続行してください。                   |          |      |   |
| USBプロテクタドライバも同時にインストールまたは最新版に      |          |      |   |
| 更新されます。                            |          |      |   |
|                                    |          |      |   |
|                                    |          |      |   |
|                                    |          |      |   |
|                                    |          |      |   |
| 戻る(旦) 次へ(№)                        | <b>+</b> | ャンセル |   |

⑥ プログラムのインストール先を指定し【次へ】をクリックします。

|                                        |                | ↔              | _      |           | × |
|----------------------------------------|----------------|----------------|--------|-----------|---|
| インストール先の指定<br>土木積算システム TECHNOSV2EZ のイン | ストール先を指        | 定してください。       |        |           |   |
| 土木積算システム TECHNOSV2EZ<br>をクリックしてください。   | 2 をインストー)      | しするフォルダを指え     | をして、「. | 次へ」       |   |
| 続けるには「次へ」をクリックしてくださ<br>ックしてください。       | い。別のフォル        | ダーを選択するには      | 「参照」を  | クリ        |   |
| C:¥TECHNOSV2EZ                         |                |                | 参照(]   | <u>R)</u> |   |
|                                        |                |                |        |           |   |
|                                        |                |                |        |           |   |
|                                        |                |                |        |           |   |
| このプログラム(+最低 356 0 MB のディス              | ク空き領域を必        | モトレキオ          |        |           |   |
|                                        |                | -xc0x91        |        |           |   |
|                                        | 戻る( <u>B</u> ) | 次へ( <u>N</u> ) | *      | ャンセル      |   |

⑦【インストール】をクリックします。

|                                           |                | +                  | _    |      | ×  |
|-------------------------------------------|----------------|--------------------|------|------|----|
| インストール準備完了<br>ご使用のコンピュータへ 土木積算シ<br>できました。 | ステム TECHNOSV   | 2EZ をインストールする      | 準備が  |      | ?) |
| インストールを続行するには「インス<br>リックしてください。           | ストール」を、設定      | の確認や変更を行うには        | 「戻る」 | をク   |    |
| インストール先:<br>C:¥TECHNOSV2EZ                |                |                    |      |      |    |
| 4                                         |                |                    |      | Þ    |    |
|                                           | 戻る( <u>B</u> ) | インストール( <u>I</u> ) | +    | ャンセル | ,  |

⑧ インストールが開始されます。

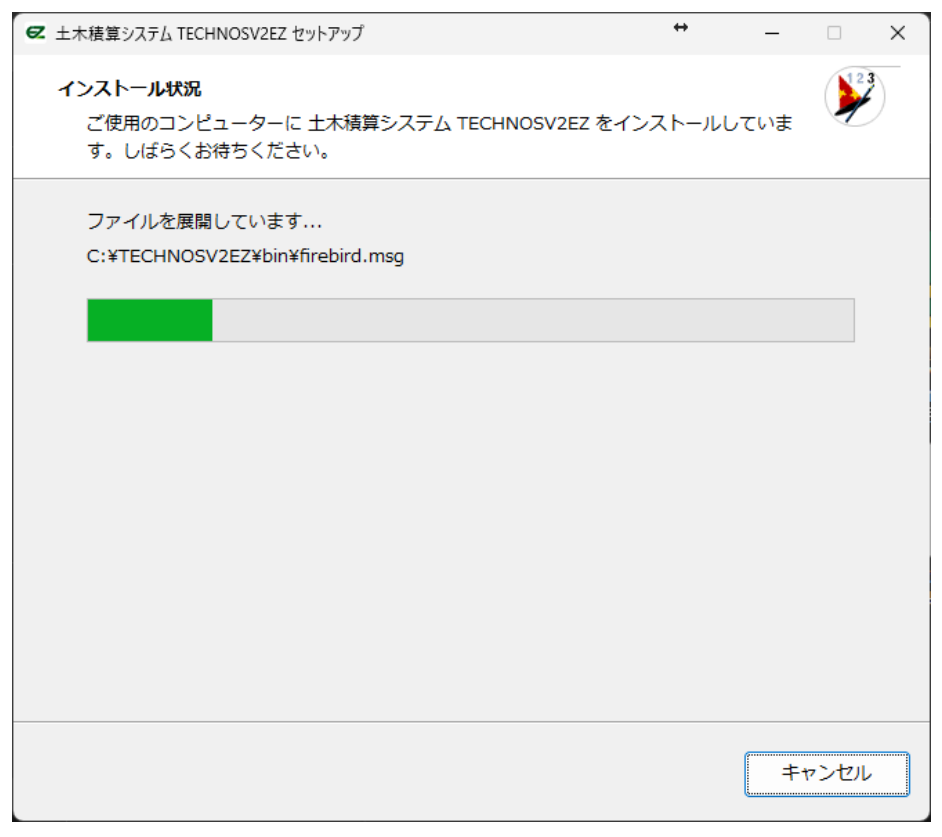

#### ⑨ 【完了】をクリックするとインストールが完了します。

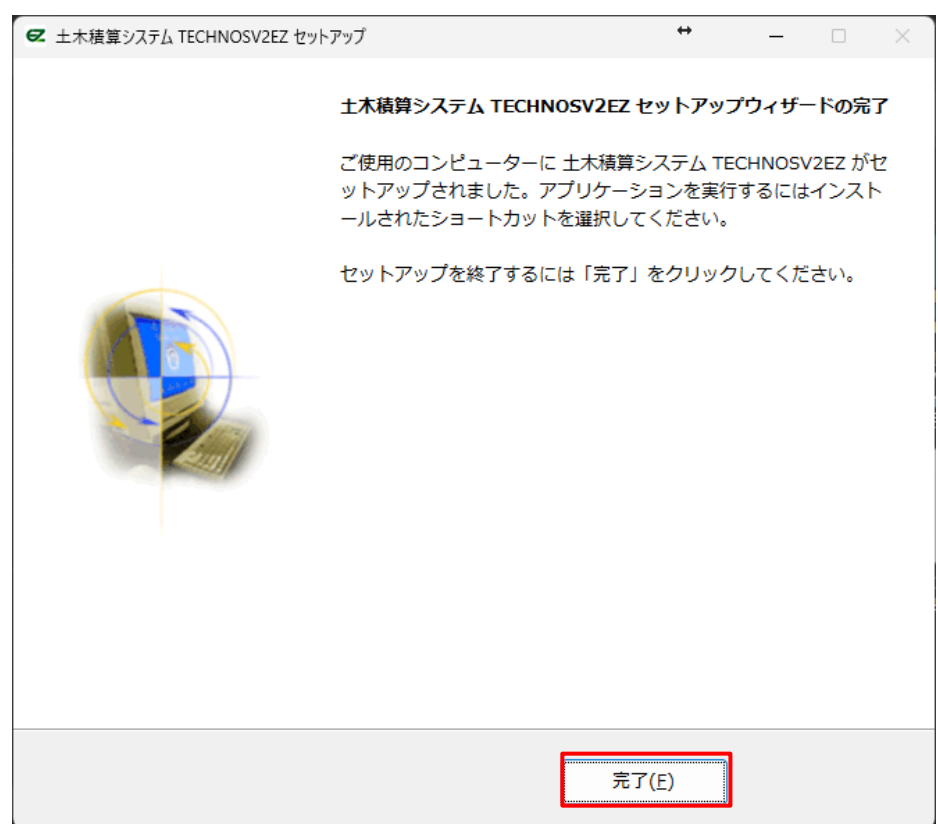

アンインストールする

TECHNOSV2EZをアンインストールするには、Windows コントロールパネル 【プログラムのアンインストール】より 【TECHNOSV2EZ 3.0.1.xxx】を右クリックして【アンインストール】してください。

※(ソフト名の後ろ 3.0.1.xxx はインストールされているバージョンにより異なります。)

| 🗾 プログラムと機能                                     |                                                    |                                        |                          |                    | - 0              | ×   |
|------------------------------------------------|----------------------------------------------------|----------------------------------------|--------------------------|--------------------|------------------|-----|
| ← → ~ ↑ <b>□</b> → ⊐:                          | ハトロール パネル → プログラム → プログラムと機能                       |                                        | <b>с</b> 707             |                    |                  | م   |
| コントロール パネル ホーム<br>インストールされた更新プログラムを<br>表示      | プログラムのアンインストールまたは変更<br>プログラムをアンインストールするには、一覧からプログラ | らんを選択して [アンインストール]、[変]                 | 更]、または [修復               | ]をクリックします。         |                  |     |
| <ul> <li>Windows の機能の有効化または<br/>無効化</li> </ul> | 整理 マ アンインストール                                      |                                        |                          |                    | =                | - 0 |
|                                                | 名前 ^                                               | 発行元                                    | インストール日                  | サイズ                | バージョン            |     |
|                                                | ■ テクノランチャー 1.0.0.113                               | 株式会社テクノ                                | 2024/09/30<br>2024/12/04 | 27.7 MB            | 1.0.0.113<br>6.0 |     |
|                                                |                                                    |                                        | 2024/02/02<br>2024/12/04 | 3.21 MB            | 1.0.1            |     |
|                                                |                                                    |                                        | 2023/11/01<br>2023/11/01 | 28.9 MB<br>29.0 MB | 001              |     |
|                                                | ■ 処分場判定ツールPro2023年11月三重県版 001                      | 株式会社テクノ                                | 2025/01/14<br>2023/09/21 | 29.0 MB<br>643 MB  | 001              |     |
|                                                |                                                    |                                        | 2025/01/10 2025/02/21    | 22.1 MB<br>22.5 MB | 001<br>001       |     |
|                                                |                                                    |                                        | 2024/10/07               | 22.2 MB<br>22.6 MB | 001<br>001       |     |
|                                                | ■ 設計書取込2022京都府市町村P1版 (2022年07                      | 株式会社テクノ                                | 2024/12/04<br>2023/11/06 | 22.2 MB            | 001<br>1.23.1    |     |
|                                                | ■ + + + 注意賞シフテ人 TECHNIOSV/2E7 3 0 1 141            | 株式会社テクノ                                | 2024/12/20               | 247 MB             | 2.2.2.185        | _   |
|                                                | ■ <u>111111111111111111111111111111111111</u>      | SOURCENEXT                             | 2022/0                   | アンインストール(          | U)               |     |
|                                                | 株式会社テクノ 製品パージョン: 3.0.1.<br>ヘルブのリンク: http:/         | 141 サポートのリンク:<br>/techno-inc.net/ サイズ: | http://techno<br>358 MB  | o-inc.net/         |                  |     |

Windows11 では【スタート(画面左下の Windows ロゴ)】→ 【設定(歯車のアイコン)】→ 【アプリ】 → 【インス トールされているアプリ】 でもアンインストールが可能です。

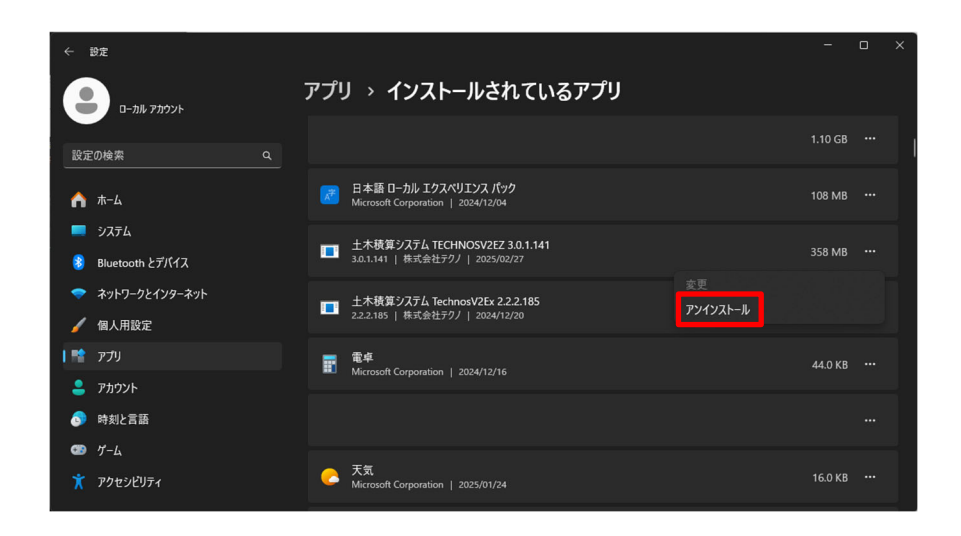

| テクノランチャーユーザノ | ヴイド               |
|--------------|-------------------|
|              | 2020年 1月17日 第1版発行 |
|              | 2023年11月 1日 第2版発行 |
|              | 2024年 6月 1日 第3版発行 |
|              | 2025年 2月26日 第4版発行 |
|              |                   |
| 著作者          | 株式会社テクノ           |
| 発行者          | 株式会社テクノ           |
|              |                   |